## SDO Data JSOC Export and Cutout Service Example and Documentation

Shea A. Hess Webber - GMU, GSFC

Peter R. Young - GMU, GSFC

4<sup>th</sup> January, 2016

In this document, we walk through the process of using Stanford University's JSOC export service<sup>1</sup> to download data from SDO's HMI and AIA instruments. In particular, we show how to make use of the JSOC's cutout service. This option allows users to avoid downloading the full-resolution, full-disk images, which take up a sizable amount of storage space and can be computationally expensive to work with. We also provide some tips and tricks on some of the more subtle intricacies of using the JSOC and cutout services.

In actuality, there are multiple other ways to access the archived data besides through the JSOC export system, including via the Virtual Solar Observatory (VSO)<sup>2</sup> and Lockheed's Heliophysics Coverage Registry (HCR)<sup>3</sup>. However, there are benefits and restrictions with using any retrieval method. From experience, the authors prefer using the JSOC service, even though the user interface might initially seem more formidable to a new user (precisely the reason we created this document!).

<sup>&</sup>lt;sup>1</sup>http://jsoc.stanford.edu/ajax/exportdata.html

<sup>&</sup>lt;sup>2</sup>http://sdac.virtualsolar.org/cgi/search

<sup>&</sup>lt;sup>3</sup>http://www.lmsal.com/hek/hcr?cmd=search-events

Both HMI and AIA data are available for download from the JSOC, but following example uses an AIA data series. However, many of the tips and tricks are applicable to both data sets. We note that there may be other intricacies for downloading HMI data that are not covered here.

We note that first-time users must register for the JSOC service upon initial use. The JSOC checks your e-mail address (given in the **Notify** box at the bottom of the page) to determine if it is already registered. If not, an e-mail is sent to the account and you must respond within a few minutes in order to register the new e-mail address.

There are multiple AIA product series available for download. The main archived data set is the AIA level-1 series (*AIA.lev1*). As opposed to the raw level-0 data, the level-1 data have been processed for pixel-level calibrations including bad-pixel removal, despiking, and flat-fielding. The processing of level-1.5 data further corrects for geometric calibrations, such as plate-scaling, rotation to solar north, and shifting the image centers to match the HMI data. Further details on the differences between data processing products can be found in the SDO documentation website<sup>4</sup>, run by the Lockheed Martin Solar and Astrophysics Laboratory (LMSAL). In particular, the PDF link to N. Hurlburt's "*AIA plan for producing and distributing data*" (last updated June 29, 2010, as of writing this documentation) describes the various AIA level differences in detail. Another useful resource is M. DeRosa's "*Guide to SDO Data Analysis*"<sup>5</sup> (last update February 10, 2015, as of writing this documentation), which is also available via LMSAL's SDODocs website above.

The only fully-archived AIA data series is the level-1 processed data. Other series include, but are not limited to, those listed in Table 1. There are several options for how to convert a level-1 download to level-1.5, such as using the IDL SolarSoftware (SSW) routine *aia\_prep.pro*. There is also a processing option embedded into the JSOC export system that performs the same conversion, which will be discussed later.

Figure 1 shows a screenshot of the JSOC export website with parameter specifications for the SDO-AIA data set used in our example. We will move our discussion through the export page, starting at the top.

<sup>&</sup>lt;sup>4</sup>https://www.lmsal.com/sdodocs/

<sup>&</sup>lt;sup>5</sup>https://www.lmsal.com/sdodocs/doc/dcur/SD0D0060.zip/zip/entry/

Table 1: A small selection of series names available through the JSOC, along with a brief description of the series data.

| SERIES NAME      | DESCRIPTION                                                 |
|------------------|-------------------------------------------------------------|
| aia.lev1         | AIA Level 1, all data                                       |
| aia.lev1_euv_12s | AIA Level 1, Extreme Ultraviolet Subset - 12 second cadence |
| aia.lev1_uv_24s  | AIA Level 1, Ultraviolet Subset - 24 second cadence         |
| aia.lev1_vis_1h  | AIA Level 1, Visible Subset - 1 hour cadence                |

The **RecordSet** specifies the desired data series, date and time range, and any other keyword options for the export query. It can either be entered manually, if the user knows the query syntax and desired data set, or it can be built using the JSOC Lookdata service.<sup>6</sup> Our **RecordSet** query is for the *aia.lev1* data series on February 5th, 2014, between 8:00 (8AM) and 16:00 (4PM). The wavelength keyword in Figure 1 is set to 304 Å; however, we made the same query for three other wavelengths as well: 171 Å, 193 Å, and 211 Å. There is a **Record Count** of about 2400 AIA images that meet the **RecordSet** specifications for each wavelength, one image every ~12 seconds. (The **WAVELNTH**=171 query actually has a count of 2401 because the first image per minute for that wavelength is taken on the 00-second, which includes the 16:00:00 time step.)

For some series, such as the *aia.lev1\_euv\_12s*, there are query shortcuts for specifying the the series time range. Instead of specifying an ending date and time, users can append a forward-slash / to the start date and time, followed by a length of time consisting of a number and units of time (e.g. /1h, /30m, or /45s). Similarly, the "at" symbol @ can be used to specify the cadence of the returned data (e.g. @1h, @30m, or @45s). Unfortunately, these shortcuts do not work with the main *aia.lev1* time series. However, in the context of our example, the date/time would be specified as [2014.02.05\_8:00/8hr]. If we wanted a cadence of only one image per minute, we would use [2014.02.05\_8:00/8hr@1m].

Another minor but time-saving note pertains to the retrieval format. If you do not change the delivery **Method** from url to url-tar, you will have to download each of the 2400 .fits files individually. It is much more convenient to download a single tar file containing all the data files.

The Filename Format is the filename template for the returned data files. Each data

<sup>&</sup>lt;sup>6</sup>http://jsoc.stanford.edu/ajax/lookdata.html

| RecordSet from file                   | 🔋 🔲 Check box to allow upload of RecordSet list file, file will be requested after Submit button click.                                                                                                    |                                                                                                    |  |  |
|---------------------------------------|----------------------------------------------------------------------------------------------------|----------------------------------------------------------------------------------------------------|--|--|
| RecordSet                             | 2 aia.lev1[2014.02.05_8:00-2014.02.05_16:00]][? WAVELNTH=304 ?]                                                                                                    |                                                                                                    |  |  |
| Record Limit                          | 2 none Optional manua                                                                                                    | none Optional manual limit to number of records to export.                                                                                                    |  |  |
| Record Count                          | 2400 Recount Lim                                                                                                    | 2400 Recount Limit for AIA to about 15,000 and for HMI about 30,000 in each request.                                                                                                    |  |  |
| Method                                | uri-tar Choose method, url_quick or url for now. url_quick implies protocol of "as-is"                                                                                                    |                                                                                                    |  |  |
| Filename Format                       | iaia.lev1.(T_OBS:A};(WAVELNTH).noproj                                                                                                    |                                                                                                    |  |  |
| Processing                            | <ul> <li>no_op - none i hide</li> <li>aia_scale - Scale AIA lev1 to 0.6 arcsec/pixel</li> <li>resize - Resize and rotate if needed, use sub-pixel registration</li> <li>im_patch - Extract sub-frame</li> <li>maproj - Extract a sub-frame and remap to a chosen projection.</li> <li>rebin - Rebin with boxcar or gaussian smoothing</li> </ul>                                                                                                    |                                                                                                    |  |  |
| AIA_Scale                             | R Normalize image scale to AIA standard 0.6 arc-sec per pixel is enabled <b>Only for aia.lev1 for now.</b>                                                                                                    |                                                                                                    |  |  |
| IM_Patch                              | Image Patch Extract - used to export rectangular si         If only the seriesname is given, the query will be main find the limb checkboxes are checked, tracking will be interpolated to the desired location. If "register" is n         RecordSet:       aialev1[2014.02.05_8:00-2014.02.00         Options       Tracking,       Register,         T_START       2014-02-05T08:00:002       T_STOP         CADENCE       1.000000s       Icornington LatLon         CAR_ROT       2146       X         X       2       East         Y       2       Void         BoxUnits       512       Width         Verify       2       Check params       OK | <ul> <li>ub-frames from a sequence of images. The patch may be stationary or tracked at the Carrington rate. ade for the last record only, [\$], unless tracking a from the east limb is requested.</li> <li>begin or end at the indicated limb(s). If the "register" checkbox is checked, the patch will be exact pixel cutout from the input image.</li> <li>5_16:00][[? WAVELNTH=304 ?] \$ Reset params Update RecordSet Times</li> <li>Crop, NOAA AR number: \$ NotSpecified</li> <li>Check for start at east limb.</li> <li>Check for stop at west limb.</li> <li>Units for X and Y to select center of extracted patch Carrington rotation number for X and Y, latitude and longitude.</li> <li>t-West location of patch center.</li> <li>Width of extracted patch, Units determined be BoxUnits.</li> <li>th of extracted patch, Units determined be BoxUnits.</li> <li>ght of extracted patch, Units determined be BoxUnits.</li> </ul> |  |  |
| Protocol                              | FITS Choose protoc                                                                                                    | ol, "FITS", "JPEG", "MPG", "MP4", or "as-is". Note uncompressed FITS not an option                                                                                                    |  |  |
| Notify                                | CK Provide your er                                                                                                    | mail address for notification. If Requestor is your SolarMail name you may use "solarmail" here.                                                                                                    |  |  |
| Requestor                             | shessweb Provide an identifier for you. Optional if not using SolarMail.                                                                                                    |                                                                                                    |  |  |
| Check Params for Export OK to proceed |                                                                                                    |                                                                                                    |  |  |
| 2 Submit Export Pequest               | Dease only click once for export request                                                                                                    |                                                                                                    |  |  |

Figure 1: A snapshot of the JSOC Data Export Request Generation webpage with parameter specifications for this example.

series has its own default template. Changing the template is optional. Any acceptable keyword of the current data series can be used in the template, surrounded by braces. In our example, we adjust the **Filename Format** to differentiate between data by adding the **{WAVELNTH}** keyword. Added text without braces is included as-typed, e.g. our appended ".noproj" text. Our returned filenames look something like *aia.lev1.2014-02-05T080009Z.304.noproj*. (Users who choose to change the filename template should read an important side note at the end of this document.)

The AIA\_SCALE **Processing** option essentially converts the level-1 data to level-1.5 data. It applies the appropriate plate scaling, and shifts and rotates the images according to

the metadata information so that they match the center and solar north of the HMI data.<sup>7</sup> Selecting this option removes the need to later use *aia\_prep.pro*.

The IM\_PATCH **Processing** option tracks rectangular subframes from images. This is how the cutout service is applied to the data. As mentioned, we may not need (or want) to download the full-Sun 4Kx4K resolution images, since even the compressed tar files would be enormous for an 8 hour data set. The user can define the desired coordinates of the image center as well as the dimensions of the domain. If the tracking option is set, the image patch is tracked at the Carrington rate. The register option performs an interpolation on sequences of cutouts so that a movie derived from the cutouts will transition smoothly in time. If the register option is not set the movie will show occasional 1-pixel jumps as the field-of-view center moves. One drawback of the register option is that the *aia\_respike.pro* routine in Solarsoft will no longer be able to accurately re-spike the AIA images, which can be important for flare data for example. The crop option sets all off-limb pixels to NAN values. We have no need for the cropping option because our example data is near disk center. More details can be found in the IM\_PATCH documentation.<sup>8</sup>

Our example data is not associated with an active region. However, pre-defined active region locations can be used automatically by including the NOAA active region number. The authors have not used this feature at this point in time, so cannot include possible information of the subtleties of using this option. We welcome input from other users who have experience with this feature.

The desired location and dimension parameters all have brief descriptions on the page, but we review them here. The  $\mathbf{X}$  and  $\mathbf{Y}$  parameters are the central locations of the desired image patch. The **LocUnits** option dictates the units of  $\mathbf{X}$  and  $\mathbf{Y}$ . In our example, we use Carrington latitude and longitude coordinates to specify the patch center. The size of the bounding box for the patch is given by **Width** and **Height**, the units of which are specified by the **BoxUnits** parameter. Our example uses pixels for the bounding box units. Note, when using **LocUnits** of Carringtion LatLon, the tracking option MUST be selected or the returned data will be complete nonsense!<sup>9</sup>

<sup>&</sup>lt;sup>7</sup>Personal Communication with P. Scherrer

<sup>&</sup>lt;sup>8</sup>http://jsoc.stanford.edu/doxygen\_html/group\_\_im\_\_patch.html

<sup>&</sup>lt;sup>9</sup>Personal Communication with A. Amezcua

Before you can submit an export request, you must first verify the IM\_PATCH parameters by clicking the "Check params" button. If all the necessary parameters are specified, it will display the message "OK to submit". Similarly, you must click the "Check Params for Export" button. It will display "OK to proceed" if everything is in order for the export. Clicking "Submit Export Request" sends the query to the JSOC server. After successful submission, the **RequestID** for the current **RecordSet** will appear on the page below the submit button. Again, remember to write this ID down! The form is generally  $JSOC_YYYYMMDD\_request#$ , where the date is the date that the export request was submitted and the request number resets at the beginning of each day. This **RequestID** will also be the filename of the .tar file containing the data .fits files.

The JSOC export service will **Notify** the provided email account when the export process is complete and the data is ready for download. Note, however, that even when you provide a notification email address, experience shows that notifications are not always sent/received. As a precautionary measure, record the **RequestID** for each export query so that you can manually check the status of the request on the website and, when available, download the tar file. The **RequestID** is also important information to provide to the JSOC team if you have an issue that requires debugging.

Some useful websites with documentation on how to use the JSOC and its cutout service, including those aforementioned, are listed here.

– JSOC Lookdata webpage:

http://jsoc.stanford.edu/ajax/lookdata.html

- JSOC Export Service webpage: http://jsoc.stanford.edu/ajax/exportdata.html
- EIS wiki page on obtaining SDO cutouts from the JSOC: http://solarb.mssl.ucl.ac.uk:8080/eiswiki/Wiki.jsp?page=AIAEIS
- Online Guide to SDO Data Analysis: https://www.lmsal.com/sdodocs/doc/dcur/SD0D0060.zip/zip/entry/

- Lockheed's SDOdocs website: https://www.lmsal.com/sdodocs/
- Peter Young's SDO quick-guides webpage on downloading SDO data: http://pyoung.org/quick\_guides/sdo\_download\_data.html
- Specific documentation on the JSOC IM\_PATCH processing option: http://jsoc.stanford.edu/doxygen\_html/group\_\_im\_\_patch.html
- Reference C-code for the JSOC IM\_PATCH processing option: http://jsoc.stanford.edu/doxygen\_html/im\_patch\_8c-source.html
- SDO "Ways to Access Data" (particularly the "Science Data" and "Other Useful Places" tabs):

http://sdo.gsfc.nasa.gov/data/dataaccess.php

## SIDE NOTES

- If you choose to change your Filename Format, be aware that changing the Record-Set query in any way will automatically revert the template back to its default. To ensure you have consistently named files between various export requests, check/reset your desired filename template each time you change your RecordSet (e.g. changing the desired wavelength).
- We note that within the JSOC code, tracking-on is equivalent to parameter t = 0 and tracking-off is equivalent to t = 1. This lead one of the authors to some confusion. We point this out to help future users avoid the same confusion!